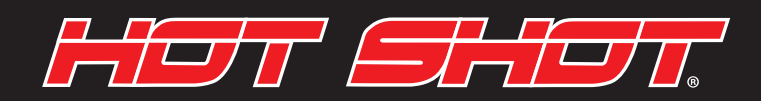

## **INITIAL RUN INSTRUCTIONS**

#### STEP 1:

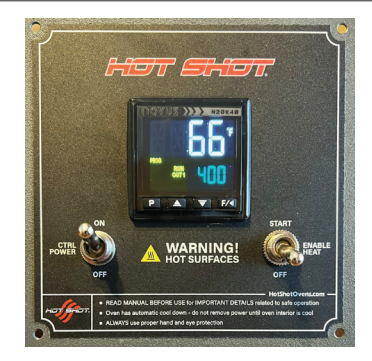

Turn on the control power. After a few seconds the home screen will appear.

#### STEP 2:

The oven has been programmed to run the Initial Run sequence which will bake out the moisture and binders in the insulation. Make sure the oven is in a well ventilated area and when ready, turn on the Heat Enable switch.

#### STEP 3:

When the program has completed, the oven will begin to cool down. The controller will go back to the program start screen but will not restart the program. Let the oven cool back down to room temp. Now you can create new programs and begin using the oven.

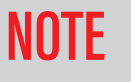

Allow 4-5 hours for the oven to run completely through the "INITIAL RUN" schedule. Try to plan ahead so the schedule can be completed without interruption.

#### Example Program:

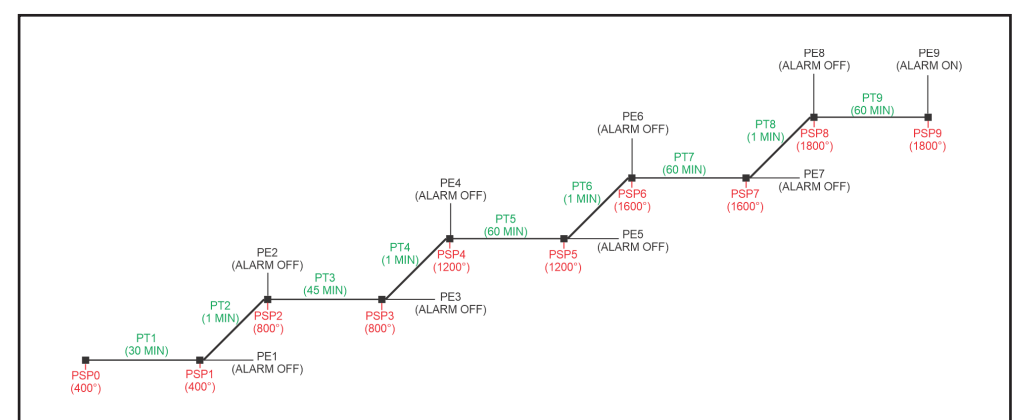

400°F for 30 minutes 800°F for 45 minutes 1200°F for 60 minutes 1600°F for 60 minutes 1800°F for 60 minutes

- PSP Set Point Temp
- PT Ramp/Soak Time
- PE Event Alarm

## HT FIT

## **CREATING A RAMP/HOLD PROGRAM**

STEP 1:

STEP 2:

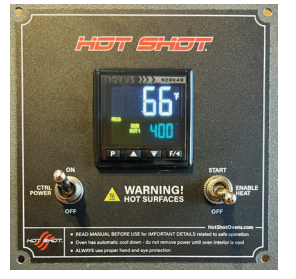

To begin creating or editing a program, start by turning the control power on.

#### STEP 4:

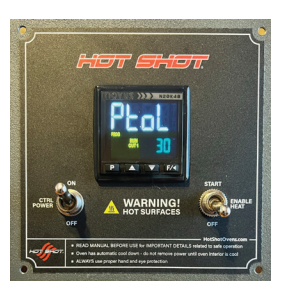

Press the "P" button one time until "Ptol" appears. The setting controls how closely the internal temp follows the program.

#### STEP 7:

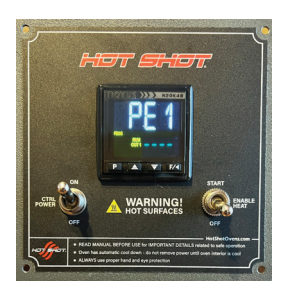

Press the "P" button one time until "PE1" appears. If an alarm is desired in this segment, set to "1."

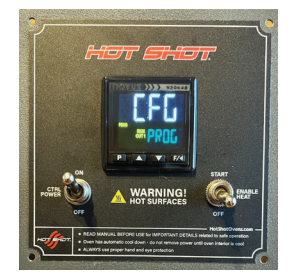

Press and hold the "P" button approx. 8 seconds until the "CFG PROG" screen appears.

#### STEP 5:

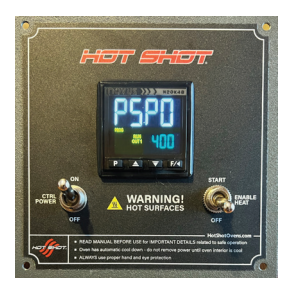

Press the "P" button until "PSP0" appears. This will be the first temperature setpoint of the program.

#### STEP 8:

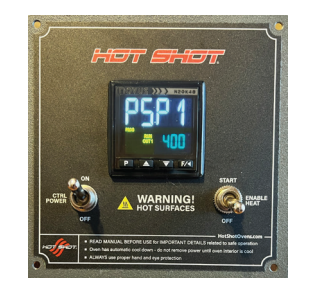

Press the "P" button one time until "PSP1" appears. This will be the second setpoint temp of the program. STEP 3:

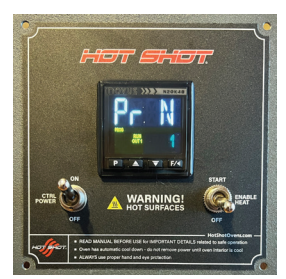

Press the "P" button 4 times until "Pr N" appears. Select the program number you would like to edit.

#### STEP 6:

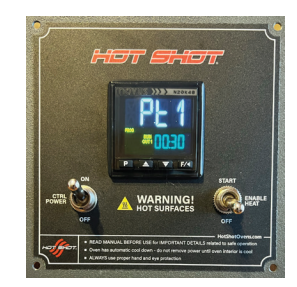

Press the "P" button until "Pt1" appears. This will be the desired time between the 1st and 2nd setpoint of the program. 30 minutes is shown above.

#### STEP 9:

Continue through the program by pressing the "P" button and entering the desired temperatures and times. Up to 9 setpoints can be added. If not using all 9, set the remaining setpoints to "0". For further information on programming the controller, refer to the Novus manual included with the oven.

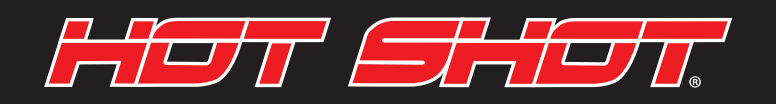

## **SETTING A SINGLE TEMPERATURE HOLD**

#### STEP 1:

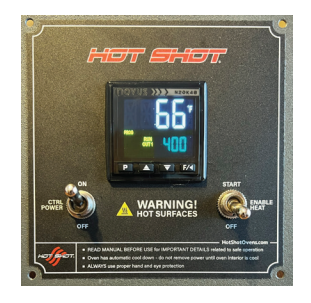

To run a simple temperature hold, start by turning the control power on.

STEP 2:

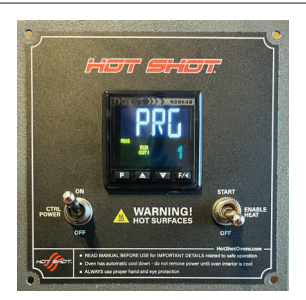

Press the "P" button 2 times until the "PRG" screen appears.

STEP 3:

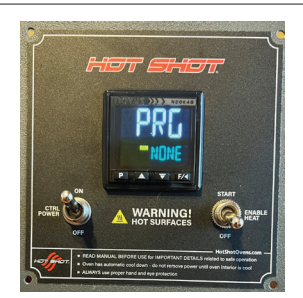

Using the up/down arrows, toggle to "NONE."

#### STEP 4:

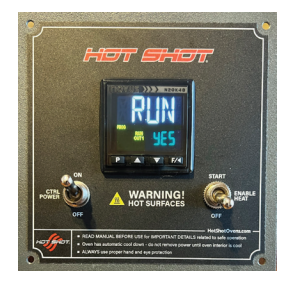

Press the "P" button one time to get to the "RUN" screen. Make sure it is set to "YES."

#### STEP 5:

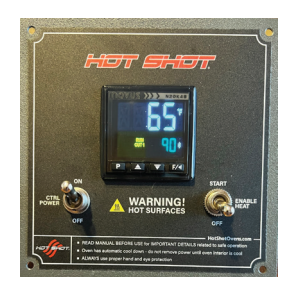

Using the up/down arrows, set the desired temperature. When the Heat Enable switch is turned on the oven will ramp to the setpoint and hold until the oven is shut off.

# HUT EHU

## **USING THE QUICKTUNE APP**

STEP 1:

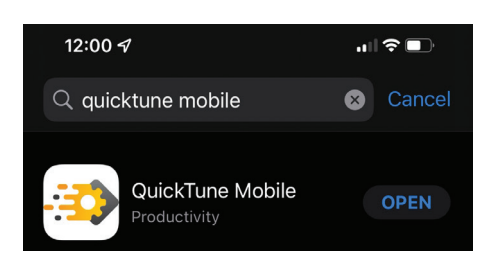

STEP 2:

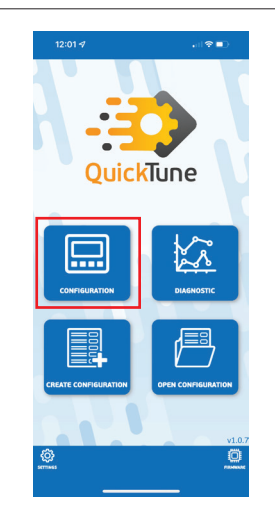

Search for "Quicktune Mobile" in the IOS or Android App Store and install the app.

#### STEP 4:

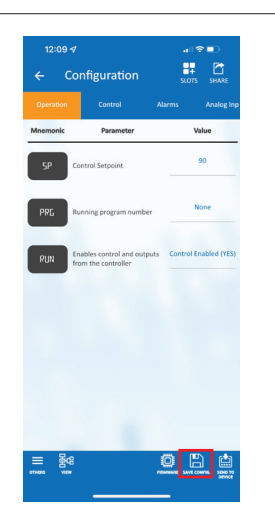

Save the current configuration in case you need to load the original programming back into the controller.

Make sure Bluetooth is turned on, open app, and tap on "Configuration."

#### STEP 5:

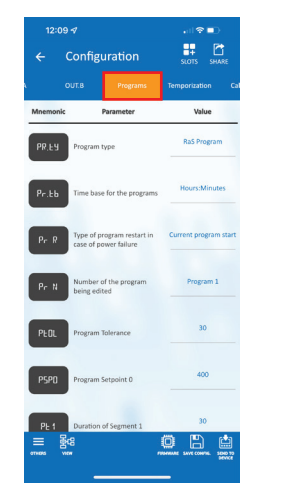

Scrolling through the menus you will find the "Programs" tab where you can create and edit Ramp/ Hold programs.

#### STEP 3:

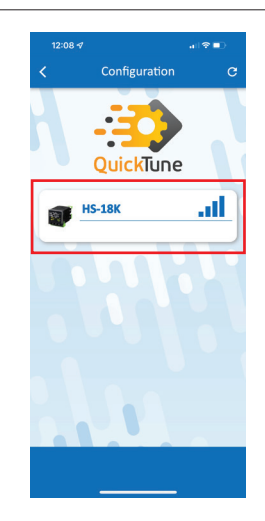

The app will list any ovens that are within range and powered on. Tap on the one you would like to access.

#### STEP 6:

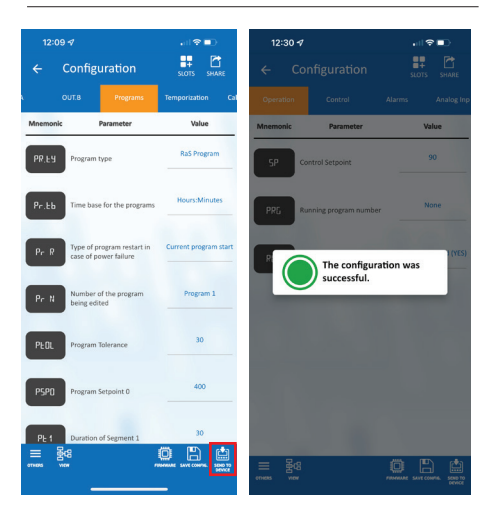

When all changes are complete, tap "Send to Device." "The configuration was successful" will appear when the data transfer is complete.